## 学習指導案3

社会科 4年生

私たちの県のまちづくり

## 指導の流れ

① 対象地域を調べる

-1.自分の都道府県の地図を航空地図、標高地図等も合わせて確認し、 川や山、市などの場所を調べる。

-2.自分の県の地形の様子、土地利用について調べる。

-3.自分の県のまちの農業や漁業について調べる。

-4.自分の県のまちの工業がさかんな地域を調べる。

-5.自分の件のまちの観光がさかんな地域を調べる。

- ② 集めた情報をまとめる
  - -1.白地図上に、集めた情報(主な平野や河川、山、農業・漁業・工業がさかんなエリアや、 主な交通網)をまとめる。

128ページ~

18ページ~

東京書籍

教育出版

日本文教出版 6ページ~

- -2.地図を航空写真、標高地図に切り替えてみて、集めた情報との関連性を考え、 県の特色について話し合う。
  - 例)各産業と交通網の関連性。空港や港と高速道路の位置関係から、各産業の結びつきに気づく

-3.考えたこと、気づいたことをどのように発表すると伝わりやすいのかを考えて、 地図に表す。

③ 描いたものを説明する機会を与える

-1.表した地図を相互に関連付けて、土地利用やそれらの特色を説明する。 -2.プログラミング教材を使って表したものを説明する。

【プログラミング教材の活用について】

使うシーン:地図で確認(①-1、②-2)、集めた情報を地図にまとめる(②-1、②-3)、 交通網(道路経路)の確認と表現(②-1)、発表③

プログラムを組む内容(次のページ以降で使い方を説明します)

:方位コンパスやスケールを表示、航空写真・標高地図の切り替え、

目印・凡例・テキスト・写真や動画を置く、

地図に色を塗って土地利用を表現する、道路経路を表現する

## 先生の事前準備

教具 : 地図・カメラ・パソコン

■児童に配布する地図を印刷し、人口が多い地域、農業がさかんな地域、工業がさかんな地域、 有名な観光地など何を書き込むのかを決めておく。

■児童にプログラミング教材を使用して情報をまとめさせる場合、機器や教材の操作能力を確める。

■児童にまとめたものを説明させる際に、可能なら県の職員や地域の人と事前に打ち合わせをした上で ゲスト・ティーチャーに呼び、意見や感想を述べてもらう。

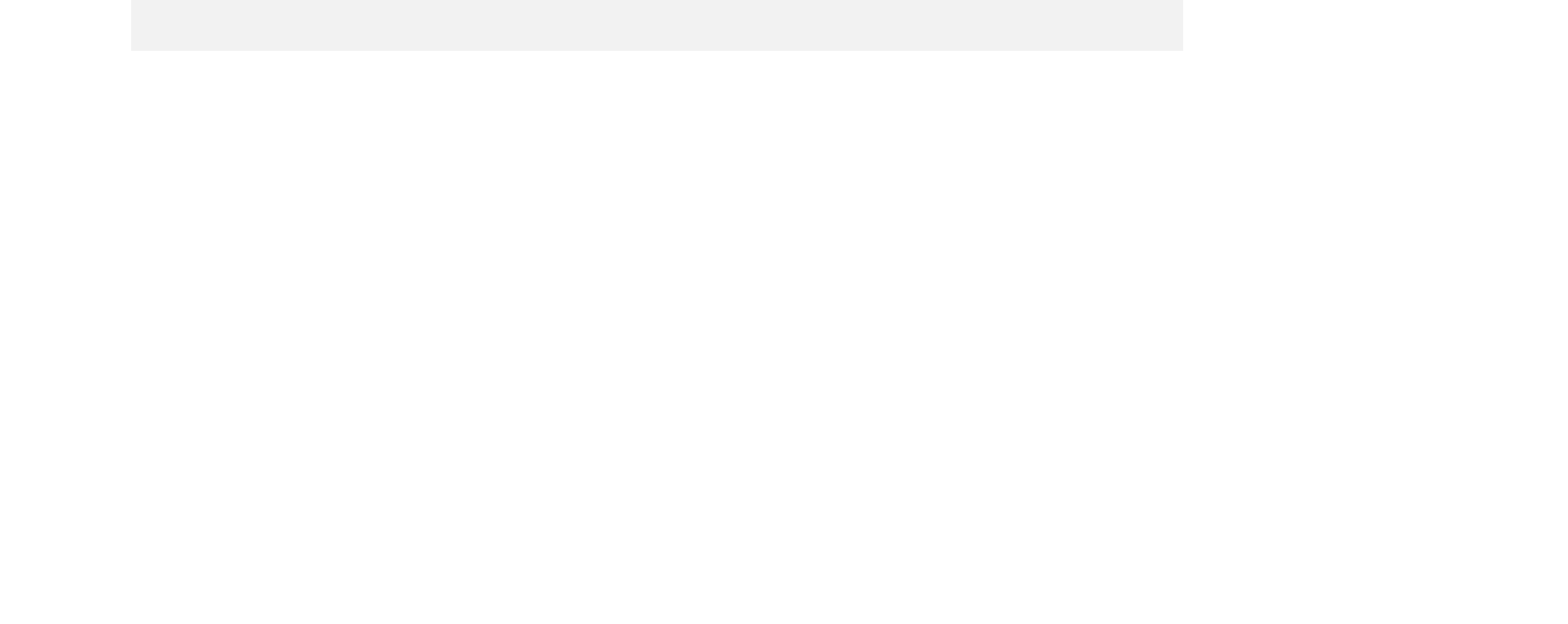

## 社会科 4年生「私たちの県のまちづくり」プログラミング教材活用の流れ

| A:プログラムの組み方例                                                                                                    | B:ステップ別 プログラム組み方例<br>(「A:ブログラムの組み方例」を各ステップに分解して詳細を説明)                                                                                                    | C: ブロックの組合せ方例<br>(「B:ステップ別 ブログラム組み方例」に<br>沿ってブロックを組合せた結果)                                                                                                    | D:実行後の画面の例<br>(「C:ブロックの組合せ方例」を<br><sub>実行した結果</sub> )                                                                                                    |
|----------------------------------------------------------------------------------------------------|----------------------------------------------------------------------------------------------------|----------------------------------------------------------------------------------------------------|----------------------------------------------------------------------------------------------------|
| この例の通りにプロックを組み合わせると、地図上で以下の動きが<br>発生します。<br>・旗アイコンを押すと方位コンパスとスケールが表示され、地図が<br>標高地図に切り替わる<br>・その後スペースキーを押すと、地図上に目印と凡例が表示される                                                                       | <b>方位コンバスを表示</b><br>①「大きさを○○×○○にする」を置き、○○の中に数字を入力してサイズを指定する。<br>②「○○(左上)に表示する」を置き、ブルダウンから方位コンバスを置く場所を選択する。<br>※上記のブロックは全て「方位コンバスを表示」ジャンルの中にあります。<br>※①のブロックを使わない場合は、初期設定のサイズにて実行されます。                                                                                                    | <ul> <li>※ が押されたとき</li> <li>① () 大きさを 40 × 40 にする</li> <li>② () た上 ▼ に表示する</li> </ul>                                                                                            |                                                                                                    |
| <ul> <li>・1秒後にテキストが表示される</li> <li>・1秒後にお絵描きが表示される</li> <li>・1秒後に道路経路が表示される</li> <li>・1秒後に写真が表示される</li> <li>・10秒後に動画が再生される</li> </ul>                                                             | スケールを表示<br>①「大きさを○○×○○にする」を置き、○○の中に数字を入力してサイズを指定する。<br>②「○○ (左下) に表示する」を置き、ブルダウンからスケールを置く場所を選択する。<br>※上記のブロックは全て「スケールを表示」ジャンルの中にあります。<br>※①のブロックを使わない場合は、初期設定のサイズにて実行されます。                                                                                                    | <ul> <li>※ が用されたとき</li> <li>① か 大きさを 120 × ④ にする</li> <li>② か た下・に表示する</li> </ul>                                                                                                | 100 m                                                                                                    |
| <ul> <li>※ が押されたとき</li> <li>◆ 大きさを 40 × 40 にする</li> <li>◆ 左上 ▼ に表示する</li> <li>◆ 大きさを 120 × 40 にする</li> <li>◆ 広野 ▼ に表示する</li> </ul>                                                               | <ul> <li>地図の種類を変更</li> <li>①「種類を○○(白地図)に変更する」を置き、プルダウンから地図の種類を選択する。</li> <li>(航空地図や標高地図に切り替えていただくことで、様々な観点で地域の様子を知ることが出来ます。)</li> <li>※上記のブロックは「地図」ジャンルの中にあります。</li> </ul>                                                                                                    | 10 ##017.25                                                                                                    | нин<br>нин<br>ната<br>ната<br>н |
| <ul> <li></li></ul>                                                                                                    | <ul> <li>目印を置く(災害関連記号、地図記号等)</li> <li>①「○○を○○に表示する」を置き、空欄の中に「目印」ジャンル内の任意の目印を当て込む。<br/>また、目印を置く任意の地点を指定する。<br/>(任意の地点の指定方法は利用手順書のP5「位置の指定」「地点の登録」を参照)</li> <li>②「大きさを○○×○○にする」を置き、任意の数学を入力してアイコンのサイズを指定する。</li> <li>※上記のプロックは全て「目印を置く」ジャンルの中にあります。</li> <li>※②のプロックを使わない場合は、初期設定の内容にて実行されます。</li> <li>&lt;応用編&gt;<br/>「制御」ジャンルの「○○回繰り返す」や「○○秒待つ」、「目印を置く」ジャンルの「隠す」と「表示す<br/>る」を右の図のように組み合わせることで、目印の表示と非表示を繰り返し、点滅させて目立たせることがで<br/>きます。</li> </ul>                                                              | ①<br>②<br>②<br>②<br>②<br>③<br>③<br>③<br>③<br>③<br>③<br>③<br>③<br>③<br>③<br>③<br>③<br>③                                                                                           |                                                                                                    |
| 大きさを 10 × 10 にする         配置を 構査3 ・ にする         フォントを ゴシック ・ にする         文字色を に設定する         文字サイズを 10 ・ に設定する         20万! を ボイント2 ・ に表示する                                                        | <ul> <li>凡例を表示</li> <li>①「大きさを○○×○○にする」を置き、○○の中に数字を入力してサイズを指定する。</li> <li>②「○○を○○(左下)に表示する」を置き、ブルダウンから表示させる凡例と、<br/>表示させる場所を選択する。</li> <li>(表示させたい凡例を全て表示させるまで、②のブロックを複数個繰り返し置く。)</li> <li>※上記のブロックは全て「凡例を表示」ジャンルの中にあります。</li> <li>※①のブロックを使わない場合は、初期設定の内容にて実行されます。</li> </ul>                                                                                                    | рай инность     рай инность       Д     Д. Алас (100 > 00) 1076       Д     Д. Алас (100 > 00) 1076       Д     Д. Д. Д. Д. Д. Д. Д. Д. Д. Д. Д. Д. Д. Д                         |                                                                                                    |
| <ol> <li>1 800つ</li> <li>おえかき1・ を表示する</li> <li>1 800つ</li> <li>● を ● にする</li> <li>● たまる □ ・ にする</li> <li>● 単現を 実験 ・ にする</li> <li>● ポイント2 ・ から</li> <li>● 自動車 ・ で ポイント3 ・ まで経路に沿って線を引く</li> </ol> | <ul> <li>テキストを置く</li> <li>①「大きさを○×○○にする」を置き、○○の中に数字を入力してサイズを指定する。</li> <li>②「配置を○○(横書き)にする」を置き、ブルダウンから横書きか縦書きかを選択する。</li> <li>③「フォントを○○(ゴシック)にする」を置き、ブルダウンからフォントを選択する。</li> <li>④「文字色を○○に設定する」を置き、黒色部分をクリックして色を指定する。</li> <li>⑤「文字サイズを○○に設定する」を置き、プルダウンから文字サイズを選択する。</li> <li>⑥「○を○○に設定する」を置き、表示させたいテキストを1つ目の○○に入力し、2つめの○○の中に任意の地点を指定する。</li> <li>(任意の地点の指定方法は利用手順書のP5「位置の指定」「地点の登録」を参照)</li> <li>※上記のブロックは全て「テキストを置く」ジャンルの中にあります。</li> <li>※①~⑤のブロックを使わない場合は、初期設定のサイズ、配置、フォント、文字色、文字サイズにて実行されます。</li> </ul> | <ul> <li>※ が得されたとき</li> <li>▲ 大きさを × にする</li> <li>② AURE RED - こする</li> <li>③ フォントを ゴジック・こずる</li> <li>④ ス字色を に設まする</li> <li>⑤ 文字サイズを D・に設まする</li> <li>⑥ 危険目 を ・ ここのする</li> </ul> |                                                                                                    |
| 1 おねつ  大きさを 100 × 60 にする  6 ポイント4 ・ に表示する  1 おねつ  1 おねつ  1 音量を 50 ・ にする  MVL3064.MP4 ・ を再生する                                                                                                    | <ul> <li>お絵描き表示</li> <li>①「○○を表示する」を置き、ブルダウンから表示するお絵描きを指定する。</li> <li>(事前にお絵描きパレットを使い、お絵描きを作成しておく必要があります。</li> <li>お絵描きの方法は利用手順書のP4「メイン画面の説明の③」を参照)</li> </ul>                                                                                                    | <ul> <li>※ が押されたとき</li> <li>① ご を表示する</li> </ul>                                                                                                    |                                                                                                    |
|                                                                                                    | <ul> <li>線を経路に沿って引く</li> <li>①「色を○○にする」を置き、赤色部分をクリックして色を指定する。</li> <li>②「太さを○○にする」を置き、ブルダウンから線の太さを選択する。</li> <li>③「種類を○○にする」を置き、ブルダウンから線の種類を選択する。</li> <li>④「○○から」を置き、○○の中に任意の地点を指定する。</li> <li>⑤「○○(徒歩)で○○まで経路に沿って線を引く」を置き、ブルダウンから「自動車」を選択する。</li> </ul>                                                                                                    | 第 ##P3れたと3<br>① にする<br>② 太32 2 - 」にする                                                                                                    |                                                                                                    |

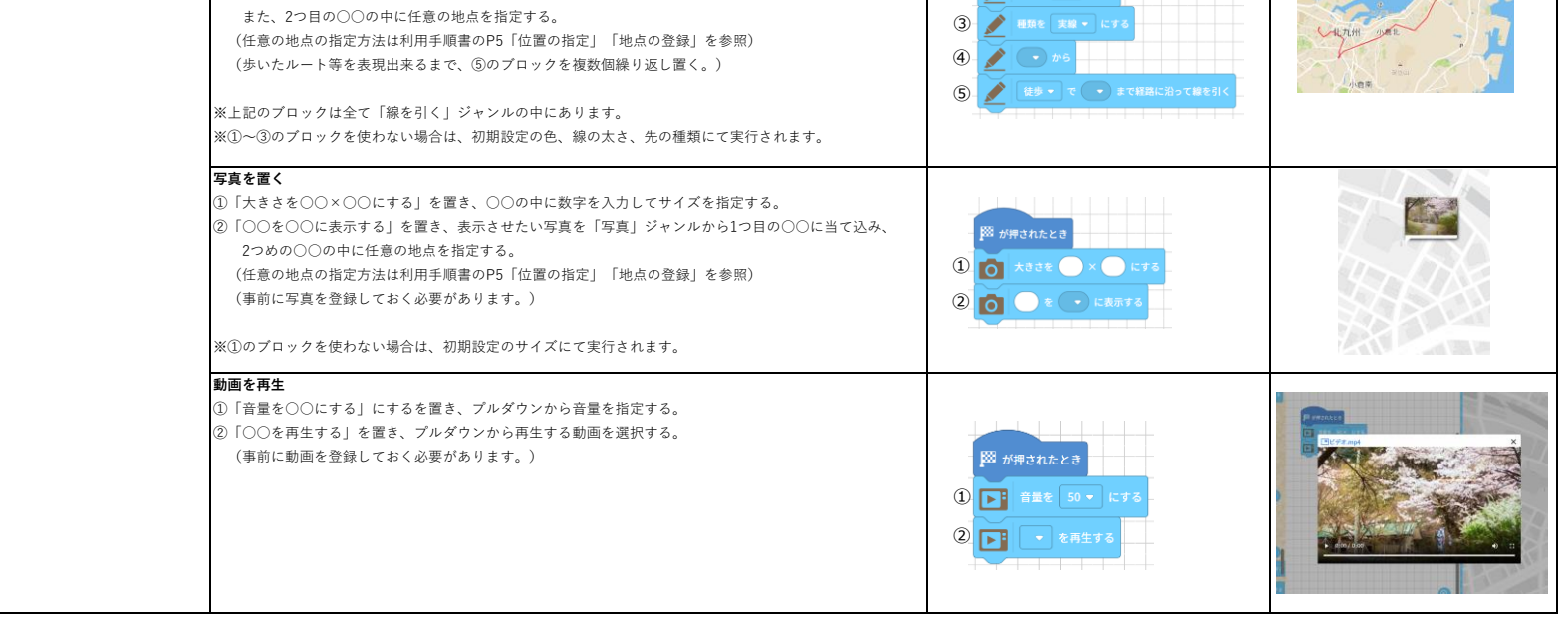